## Quick Start - Load a Tag File

The EID number in some RFID tags is not the same number that is physically printed on the tag. For example, the EID number programmed into the microchip might look something like 0940000001245796, but the number printed on the tag itself could be BFF 16001. A tag file is a cross-reference of the interior EID numbers and the numbers printed on the exterior of the tags. When you purchase electronic tags your supplier will also provide you with a 'tag file' or 'tag bucket' that you can load into FarmWorks.

## Loading a tag file

- Insert the tag file CD into the DVD drive on your PC, or if you recived a tag file in an email then save the file on your computer. A tag file for sheep is always called *Stags.txt* and a cattle file is always called *Ctags.txt*. Do not change the name of the file when you save it!

| FarmWorks by Shearwell Data Ltd - Sheep, Holding Numb | en: 12/345/6789, | Holdin |
|-------------------------------------------------------|------------------|--------|
| Farm Records Animal Records Reports Information       | Data Transfer    | Setup  |
| Abattoirs                                             |                  |        |
| AI Rams                                               |                  |        |
| Ailments                                              |                  |        |
| Breeds                                                |                  |        |
| Death Reasons                                         |                  |        |
| Dogs and Other Ancillary Farm Animals Treatments      |                  |        |
| Farm Assurance Codes/Organic Certification            |                  |        |
| Farm Locations                                        |                  |        |
| Farm Vet                                              |                  |        |
| Feeds                                                 | •                |        |
| Fertilisers                                           |                  |        |
| Fields                                                |                  |        |
| Hauliers                                              |                  |        |
| Health Plan                                           |                  |        |
| Holdings                                              |                  |        |
| Management Groups                                     |                  |        |
| Markets                                               |                  |        |
| A SUICILIES                                           | •                |        |
| Retrieve Unallocated Sheep Tags                       |                  |        |
| Cards by                                              |                  |        |
| Stock Totals                                          |                  |        |
| Supplian                                              |                  |        |

- In FarmWorks go to *Farm Records > Retrieve Unallocated Tags.*
- Click on the .... button at the end of the *File Name* field. Find the tag file on the CD or wherever you saved the file on your PC. It will be named *Ctags.txt* if it is for cattle tags, or *Stags.txt* if it is for sheep tags.

| Retrieve Unallocated Tags                                                                                                    | 😧 🔊 🤋 🕌 🕨 Libraries 🕨 D                                                        | ocuments 🕨 Tag Bucket Files                                                             |                                                                                                    |
|----------------------------------------------------------------------------------------------------|--------------------------------------------------------------------------------|-----------------------------------------------------------------------------------------|----------------------------------------------------------------------------------------------------|
| Line fue fue has been and name or the containing LangyED value due was sent to<br>you with you tag order. You can either type the filename or browse for it using the<br>import process.<br>File Name Import Data From Fil Click here to find the tag file<br>saved on your PC. | Organize  Favorites Favorites FarmWorks Mobile Desktop Downloads Recent Places | Print E-mail Burn<br>Documents libr<br>Tag Bucket Files<br>Name<br>CTags.bt<br>STags.bt | New folder           ary           Date modified           20/06/2016 11:21 AM           20/06/2016 11:21 AM |
|                                                                                                    | a Libraries                                                                    | 2000                                                                                    |                                                                                                    |
|                                                                                                    | Documents                                                                      |                                                                                         |                                                                                                    |
|                                                                                                    | A Music                                                                        |                                                                                         |                                                                                                    |

- Highlight the tag file and double-click, or click **Open**.
- Click the button *Import Data From File*.
- Total number of tag numbers imported will show in the import window. Click *Exit*.

| Matrieve 🔝                                                                                                    | e Unallocated Tags                  |                               |  |  |  |  |  |
|----------------------------------------------------------------------------------------------------|-------------------------------------|-------------------------------|--|--|--|--|--|
| Enter the full path and name of the file containing Eartag/EID data that was sent to<br>you with your tag order. You can either type the filename or browse for it using the<br>'' button. When you're ready to proceed, click 'Import Data From File' to start the<br>import process. |                                     |                               |  |  |  |  |  |
| File Name                                                                                                    | D:\\STags.txt                       |                               |  |  |  |  |  |
|                                                                                                    | Import Data From File               | Exit                          |  |  |  |  |  |
| The import of                                                                                                    | of Eartag/EID data was completed su | cessfully with 180 tags added |  |  |  |  |  |

Now when a tag is scanned with the stock recorder then the number printed on the outside of the tag will be displayed instead of the EID number.

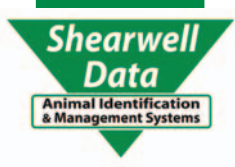